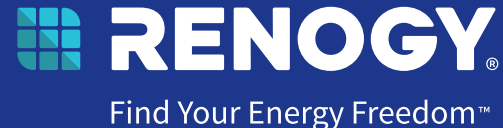

# **Renogy** Pure Sine Wave Solar Inverter Charger

48V | 3500W

RIV4835PCS-1SS

VERSION A1

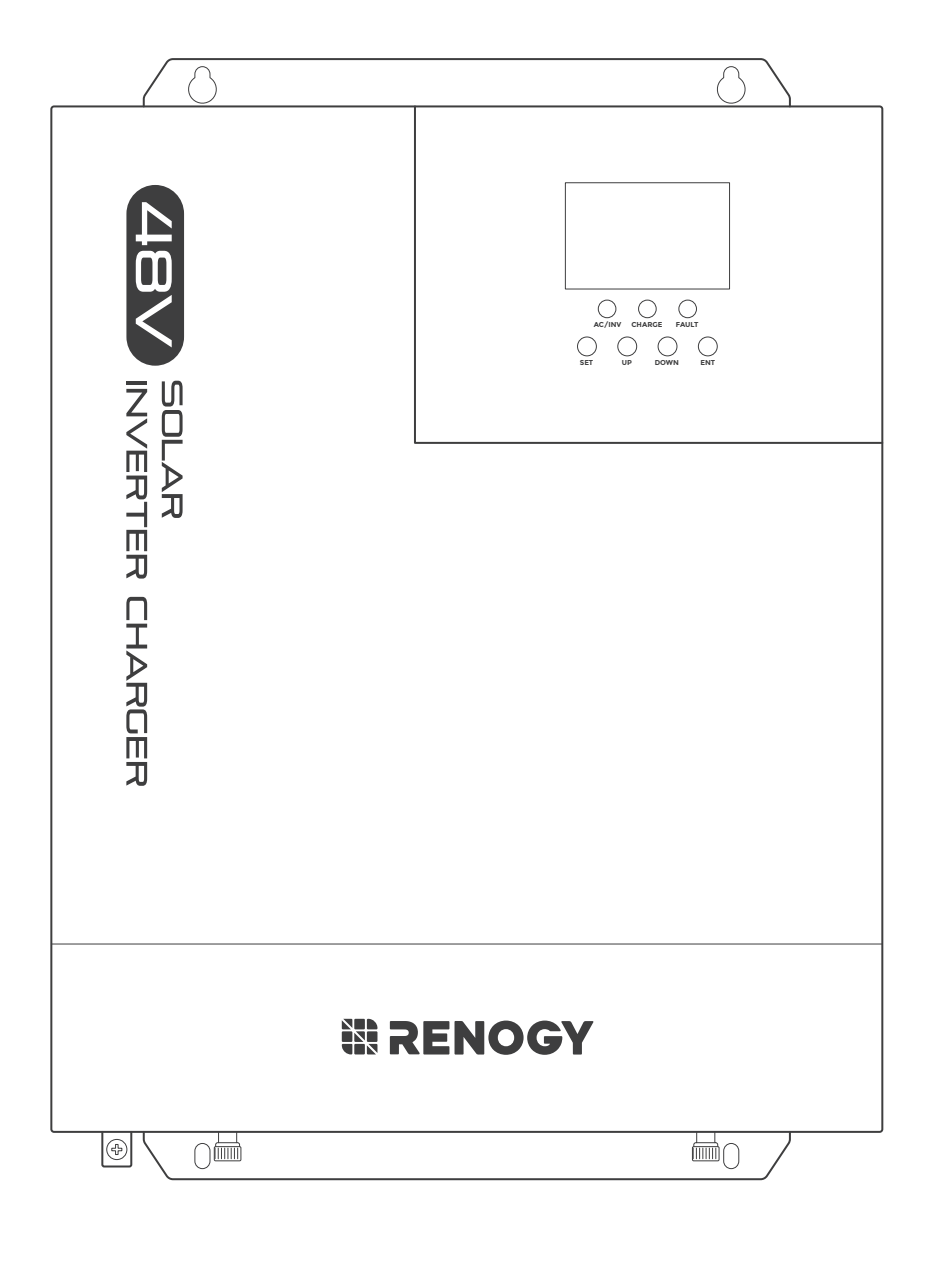

## QUICK GUIDE

#### **Before Getting Started**

The quick guide provides important operation and maintenance instructions for RENOGY 48V 3500W Pure Sine Wave Solar Inverter Charger (hereinafter referred to as inverter charger).

Read the quick guide carefully before operation and save it for future reference. Failure to observe the instructions or precautions in the quick guide can result in electrical shock, serious injury, or death, or can damage the inverter charger, potentially rendering it inoperable.

- Renogy ensures the accuracy, sufficiency, and the applicability of information in the quick guide at the time of printing due to continual product improvements that may occur.
- Renogy assumes no responsibility or liability for personal and property losses, whether directly and indirectly, caused by the user's failure to install and use the product in compliance with the quick guide.
- Renogy is not responsible or liable for any failure, damage, or injury resulting from repair attempts by unqualified personnel, improper installation, or inappropriate operation.
- The illustrations in the quick guide are for demonstration purposes only. Details may appear slightly different depending on product revision and market region.
- Renogy reserves the right to change the information in the quick guide without notice. For the latest quick guide, visit renogy.com.

#### Disclaimer

RENOGY 48V 3500W Pure Sine Wave Solar Inverter Charger Quick Guide © 2023 Renogy. All rights reserved.

RENOGY and **RENOGY** are registered trademarks of Renogy.

- All information in the quick guide is subject to copyright and other intellectual property rights of Renogy and its licensors. The quick guide may not be modified, reproduced, or copied, in whole or in part, without the prior written permissions of Renogy and its licensors.
- The registered trademarks in the quick guide are the property of Renogy. The unauthorized use of the trademarks is strictly prohibited.

#### **Online Manual**

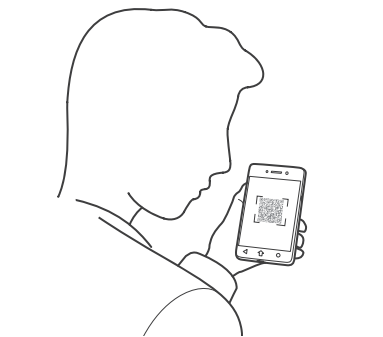

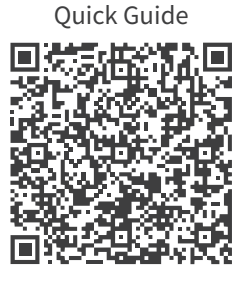

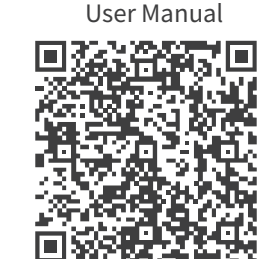

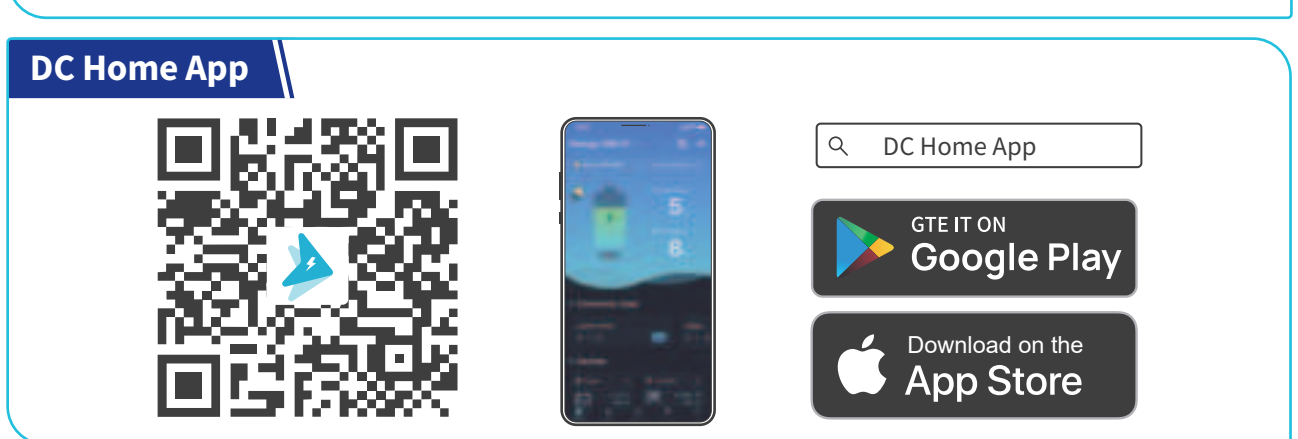

## Table of Contents

| What's In the Box?1                                                                                                    |
|----------------------------------------------------------------------------------------------------|
| Required Tools                                                                                                    |
| Get to Know RENOGY Solar Inverter Charger2                                                                                                    |
| System Setup3                                                                                                    |
| Step 1. Plan a Mounting Site                                                                                                    |
| Step 2. Mount the Inverter Charger                                                                                                    |
| Step 3. Remove the Cover                                                                                                    |
| Step 4. Ground the Inverter Charger4                                                                                                    |
| Step 5. Connect the Inverter Charger to a Battery5                                                                                                    |
| Step 6. Connect the Inverter Charger to a Solar Panel                                                                                                    |
| Step 7. Connect the Inverter Charger to AC Loads (Appliances)7                                                                                                    |
| Step 8. Connect the Inverter Charger to the Grid (Optional)                                                                                                    |
| Step 9. Connect the Inverter Charger to an AC Generator (Optional)8                                                                                                    |
| Step 10. Install the RS-485 Communication Cable (Optional)9                                                                                                    |
| Step 11. Install a Wired Remote Control                                                                                                    |
| Step 12. Wire Inspection                                                                                                    |
| Step 13. Install the Cover                                                                                                    |
| Power On/Off11                                                                                                    |
| Through On/Off/Remote Power Switch11                                                                                                    |
| Through Wired Remote Control                                                                                                    |
| Remote Control over DC Home                                                                                                    |
| ICD                                                                                                    |
|                                                                                                    |
| Checking Parameters                                                                                                    |
| Checking Parameters                                                                                                    |
| Checking Parameters                                                                                                    |
| Checking Parameters                                                                                                    |
| Checking Parameters                                                                                                    |
| Checking Parameters                                                                                                    |
| Checking Parameters                                                                                                    |
| Checking Parameters                                                                                                    |
| Checking Parameters                                                                                                    |
| Checking Parameters                                                                                                    |
| Checking Parameters. 13   LCD Buttons. 14   LED Indicators 14   Configure the Inverter Charger. 15   Enter Parameter Setting Mode 15   Load Working Mode (Parameter 01) 15   Output Frequency (Parameter 02) 15   Battery Charge Mode (Parameter 06) 16   Battery Type (Parameter 08) 16   N-G Bonding (Parameter 41) 17   Exit Parameter Setting Mode 17                                                                                                    |
| Checking Parameters. 13   LCD Buttons. 14   LED Indicators 14   Configure the Inverter Charger 15   Enter Parameter Setting Mode 15   Load Working Mode (Parameter 01) 15   Output Frequency (Parameter 02) 15   Battery Charge Mode (Parameter 06) 16   Battery Type (Parameter 08) 16   N-G Bonding (Parameter 41) 17   Exit Parameter Setting Mode 17   Overcurrent Protection 17                                                                                                    |
| Checking Parameters 13   LCD Buttons 14   LED Indicators 14   Configure the Inverter Charger 15   Enter Parameter Setting Mode 15   Load Working Mode (Parameter 01) 15   Output Frequency (Parameter 02) 15   Battery Charge Mode (Parameter 06) 16   Battery Type (Parameter 08) 16   N-G Bonding (Parameter 41) 17   Exit Parameter Setting Mode 17   Overcurrent Protection 17   System Upgrade 18                                                                                                    |
| Checking Parameters13LCD Buttons14LED Indicators14Configure the Inverter Charger15Enter Parameter Setting Mode15Load Working Mode (Parameter 01)15Output Frequency (Parameter 02)15Battery Charge Mode (Parameter 06)16Battery Type (Parameter 08)16N-G Bonding (Parameter 41)17Exit Parameter Setting Mode17Overcurrent Protection17System Upgrade18Troubleshooting18                                                                                                    |
| Checking Parameters.13LCD Buttons.14LED Indicators14Configure the Inverter Charger.15Enter Parameter Setting Mode.15Load Working Mode (Parameter 01)15Output Frequency (Parameter 02)15Battery Charge Mode (Parameter 06)16Battery Type (Parameter 08)16N-G Bonding (Parameter 41)17Exit Parameter Setting Mode.17Overcurrent Protection17System Upgrade.18Important Safety Instructions19                                                                                                    |
| Checking Parameters13LCD Buttons14LED Indicators14Configure the Inverter Charger15Enter Parameter Setting Mode15Load Working Mode (Parameter 01)15Output Frequency (Parameter 02)15Battery Charge Mode (Parameter 06)16Battery Type (Parameter 08)16N-G Bonding (Parameter 41)17Exit Parameter Setting Mode17Overcurrent Protection17System Upgrade18Important Safety Instructions19General19                                                                                                    |
| Checking Parameters.13LCD Buttons.14LED Indicators14Configure the Inverter Charger.15Enter Parameter Setting Mode.15Load Working Mode (Parameter 01)15Output Frequency (Parameter 02)15Battery Charge Mode (Parameter 06)16Battery Type (Parameter 08)16N-G Bonding (Parameter 41)17Exit Parameter Setting Mode17Overcurrent Protection17System Upgrade.18Important Safety Instructions19Inverter Charger Safety19                                                                                                    |
| Checking Parameters13LCD Buttons14LED Indicators14Configure the Inverter Charger15Enter Parameter Setting Mode15Load Working Mode (Parameter 01)15Output Frequency (Parameter 02)15Battery Charge Mode (Parameter 06)16Battery Type (Parameter 08)16N-G Bonding (Parameter 10)17Exit Parameter Setting Mode17Overcurrent Protection17System Upgrade18Important Safety Instructions19General19Inverter Charger Safety19Battery Safety19                                                                                                  |
| Checking Parameters13LCD Buttons14LED Indicators14Configure the Inverter Charger15Enter Parameter Setting Mode15Load Working Mode (Parameter 01)15Output Frequency (Parameter 02)15Battery Charge Mode (Parameter 06)16Battery Type (Parameter 08)16N-G Bonding (Parameter 11)17Exit Parameter Setting Mode17Overcurrent Protection17System Upgrade18Important Safety Instructions19General19Inverter Charger Safety19Battery Safety19Solar Panel Safety20                                                                              |
| Checking Parameters13LCD Buttons14LED Indicators14Configure the Inverter Charger15Enter Parameter Setting Mode15Load Working Mode (Parameter 01)15Output Frequency (Parameter 02)15Battery Charge Mode (Parameter 06)16Battery Type (Parameter 08)16N-G Bonding (Parameter 08)16N-G Bonding (Parameter 41)17Exit Parameter Setting Mode17Overcurrent Protection17System Upgrade18Important Safety Instructions19General19Inverter Charger Safety19Solar Panel Safety20Grid or AC Generator Safety20Order20Grid or AC Generator Safety20 |

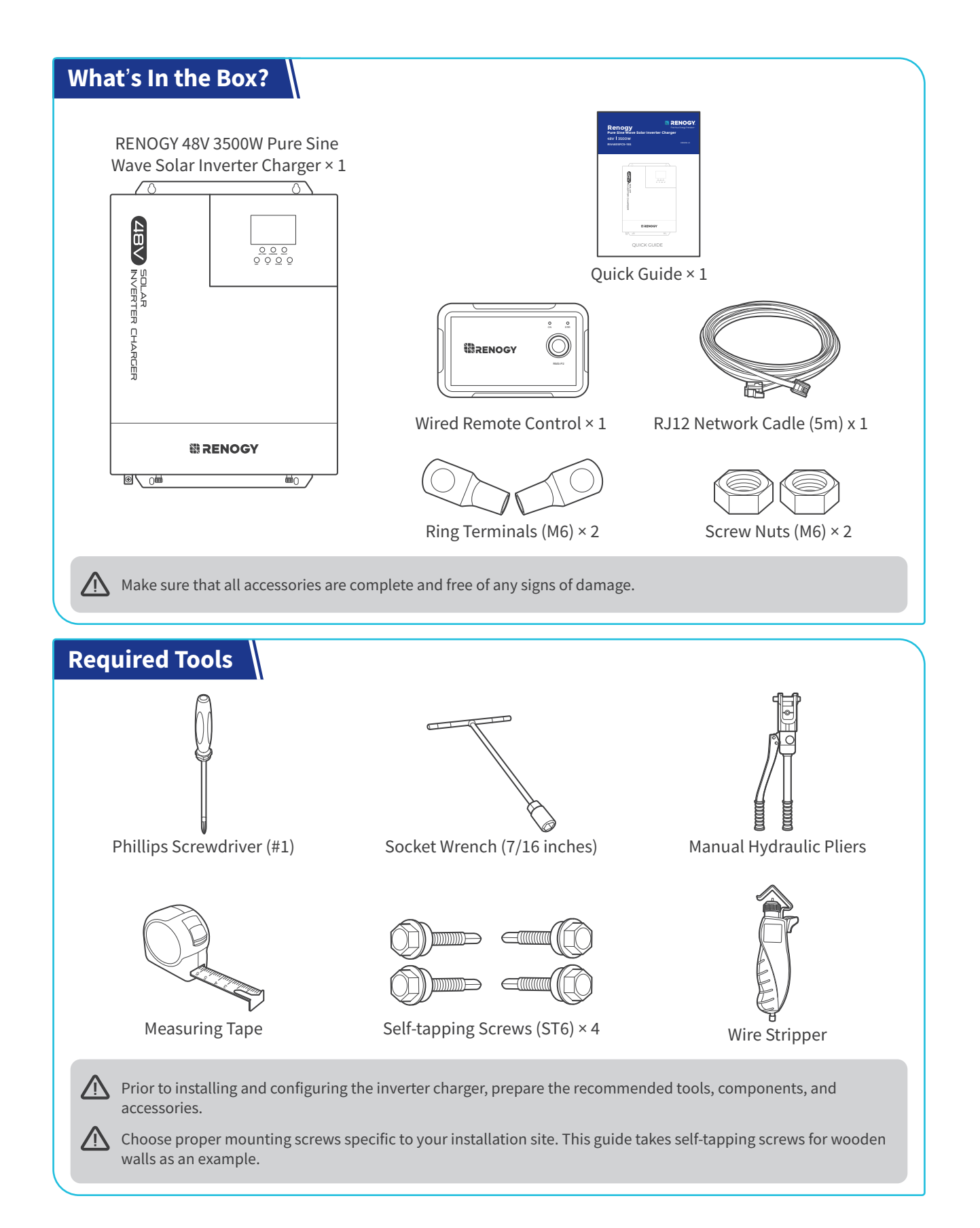

## Get to Know RENOGY Solar Inverter Charger

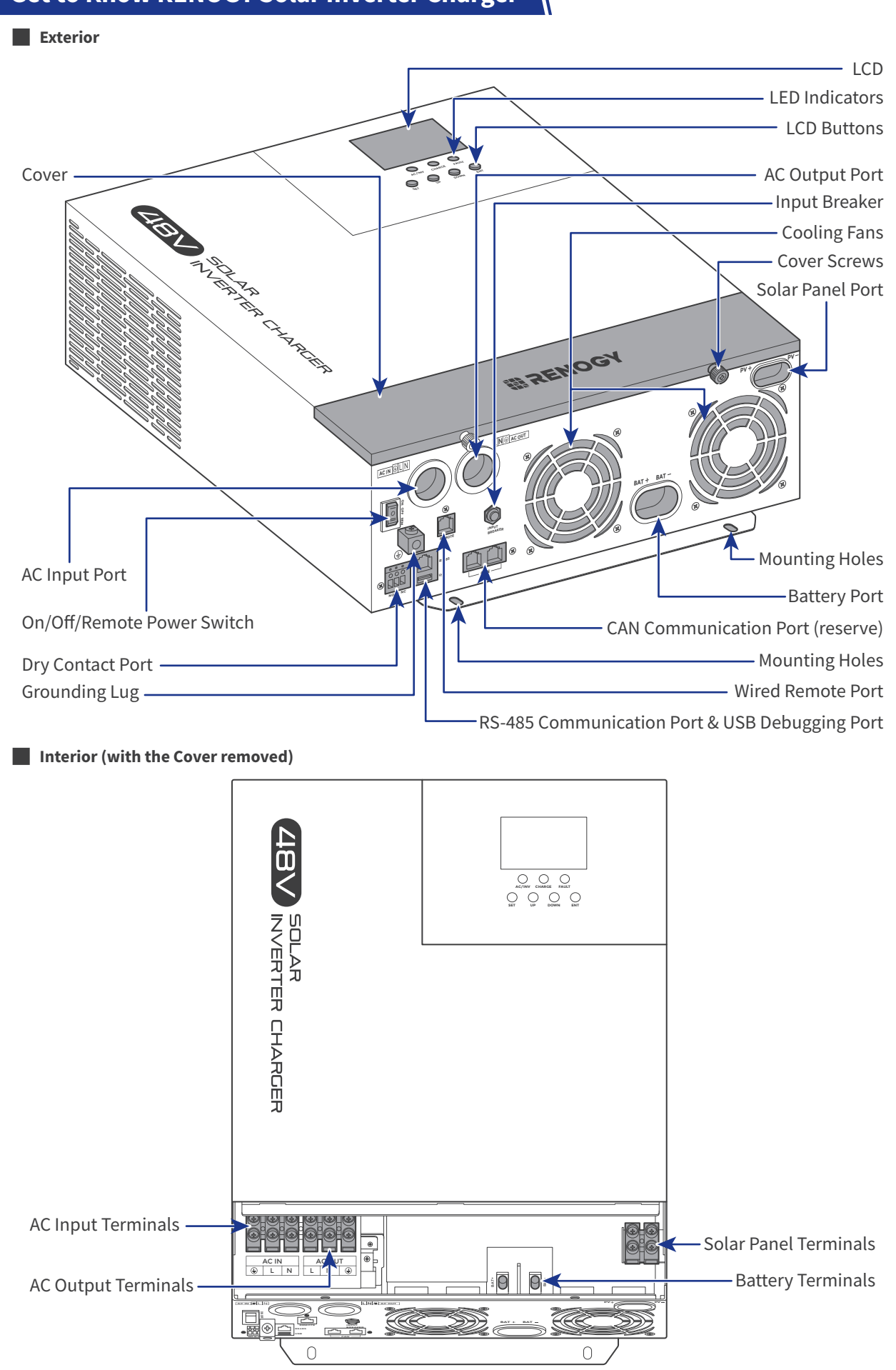

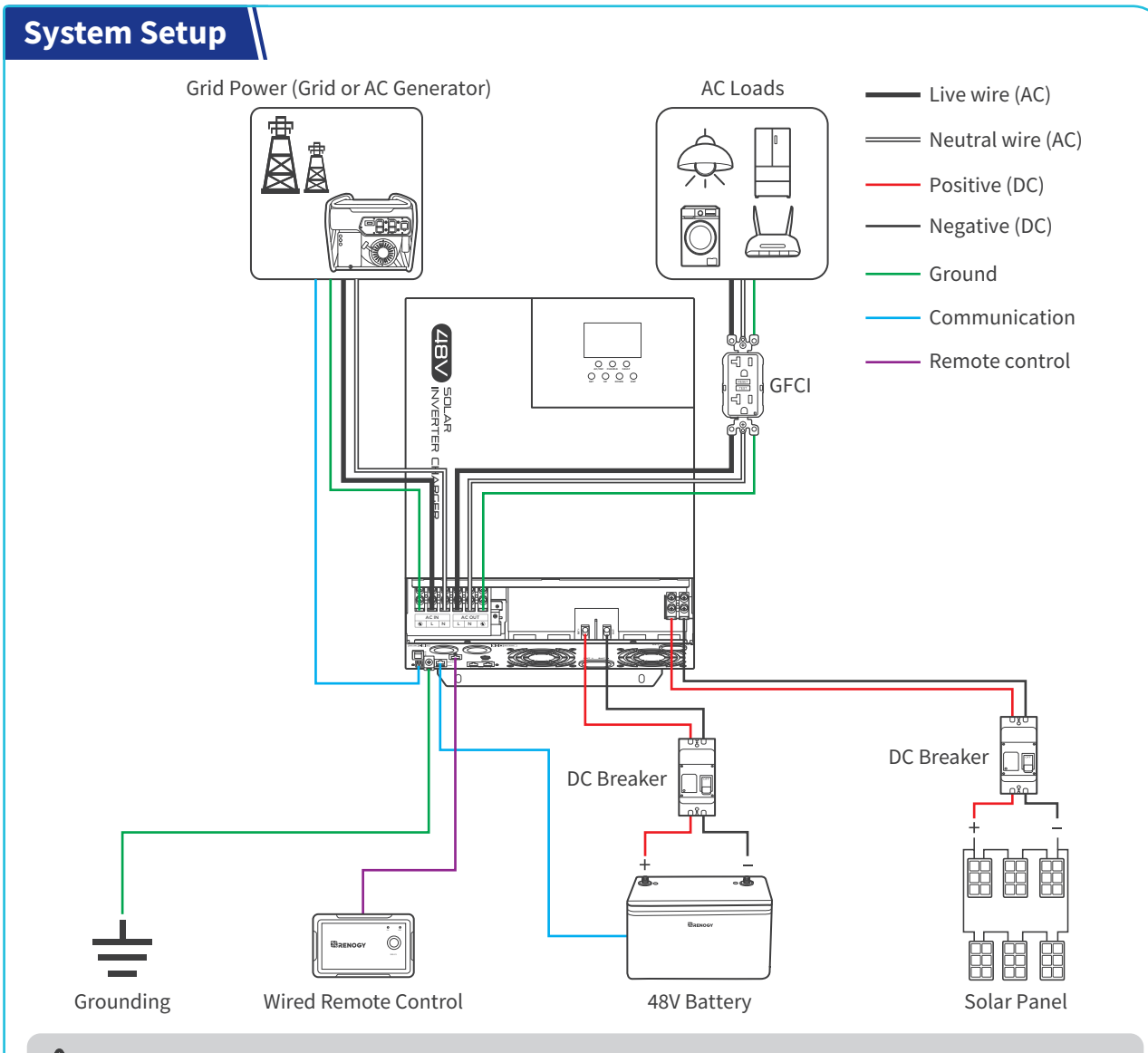

The wiring diagram only shows the key components in a typical DC-coupled residential energy storage system for the illustrative purpose. The wiring might be different depending on the system configuration. Additional safety devices, including disconnect switches, emergency stops, and rapid shutdown devices, might be required. Wire the system in accordance with the regulations at the installation site.

#### Step 1. Plan a Mounting Site

The inverter charger requires adequate clearance for installation, wiring and ventilation. The minimum clearance is provided below. Ventilation is highly recommended if it is mounted in an enclosure. Select a proper mounting site to ensure the inverter charger can be safely connected to the battery, solar panel(s), and grid/AC generator with the relevant cables.

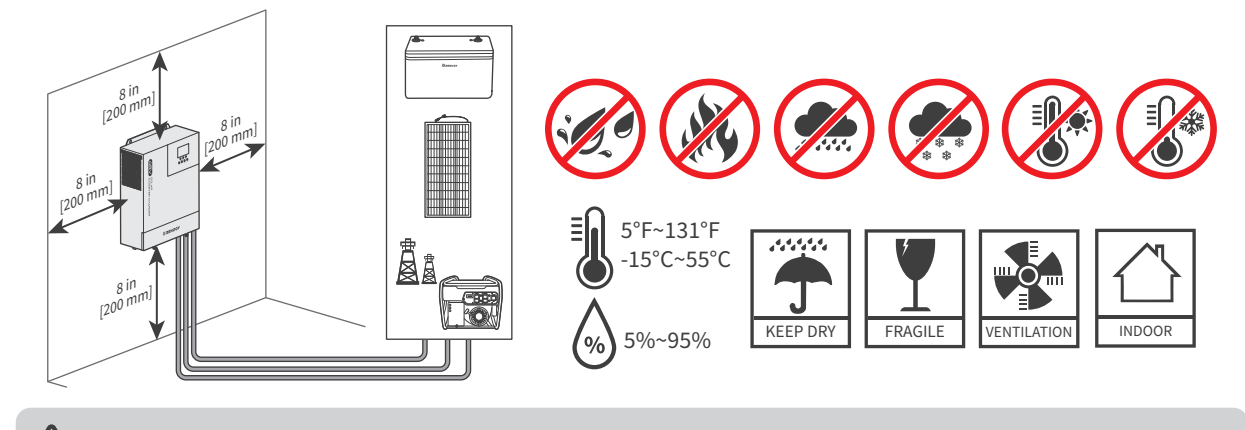

igwedge The inverter charger should be installed on a vertical surface protected from direct sunlight.

## Step 2. Mount the Inverter Charger

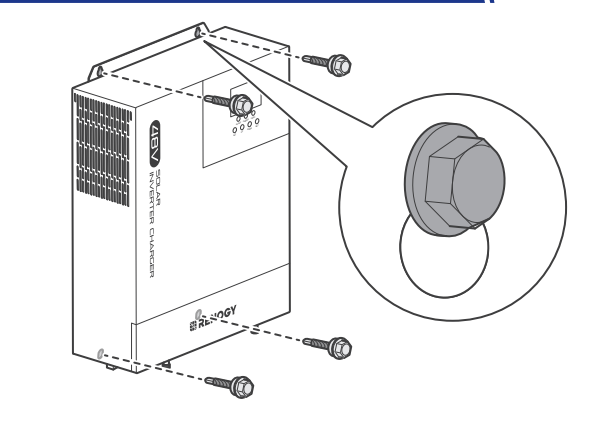

Mount the inverter charger to a wall via the self tapping screws (not provided).

Make sure the inverter charger is secured to the wall to prevent it from falling.

#### Step 3. Remove the Cover

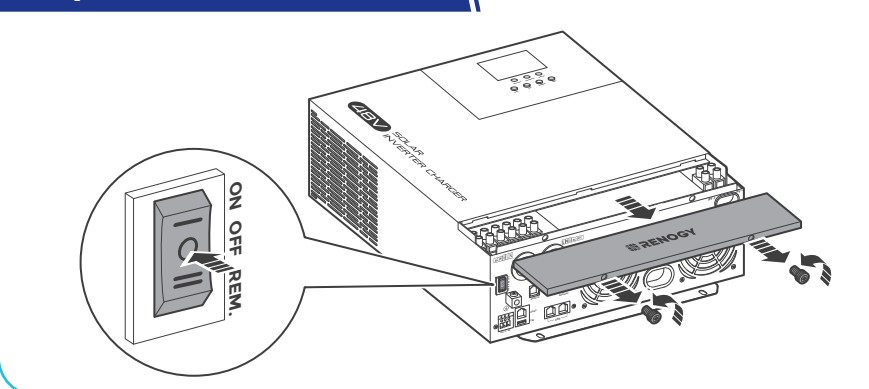

First, ensure the On/Off/Remote Power Switch is in the OFF position.

Second, turn the two Cover Screws counterclockwise either by hand or by using a Phillips screwdriver, and remove the Cover.

#### **Step 4. Ground the Inverter Charger**

#### Recommended Accessories

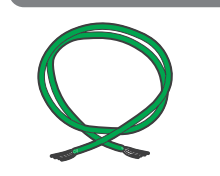

Strip part of the insulation according to the grounding lug depth of the inverter charger.

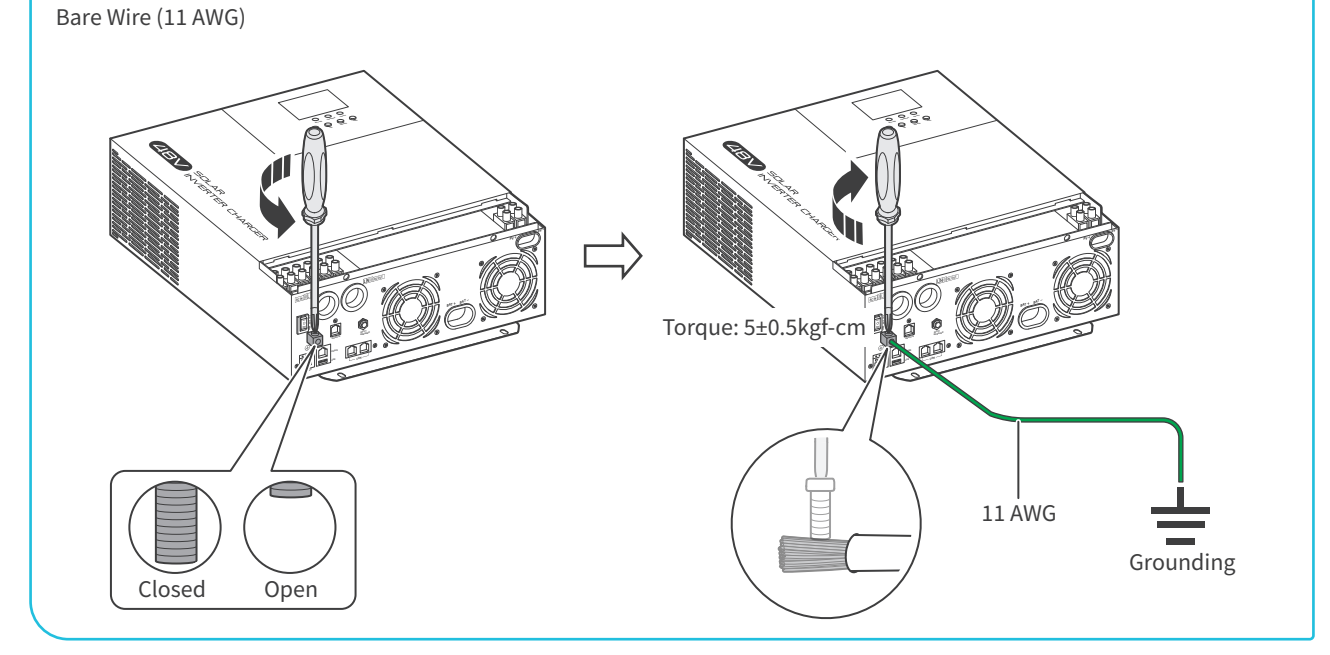

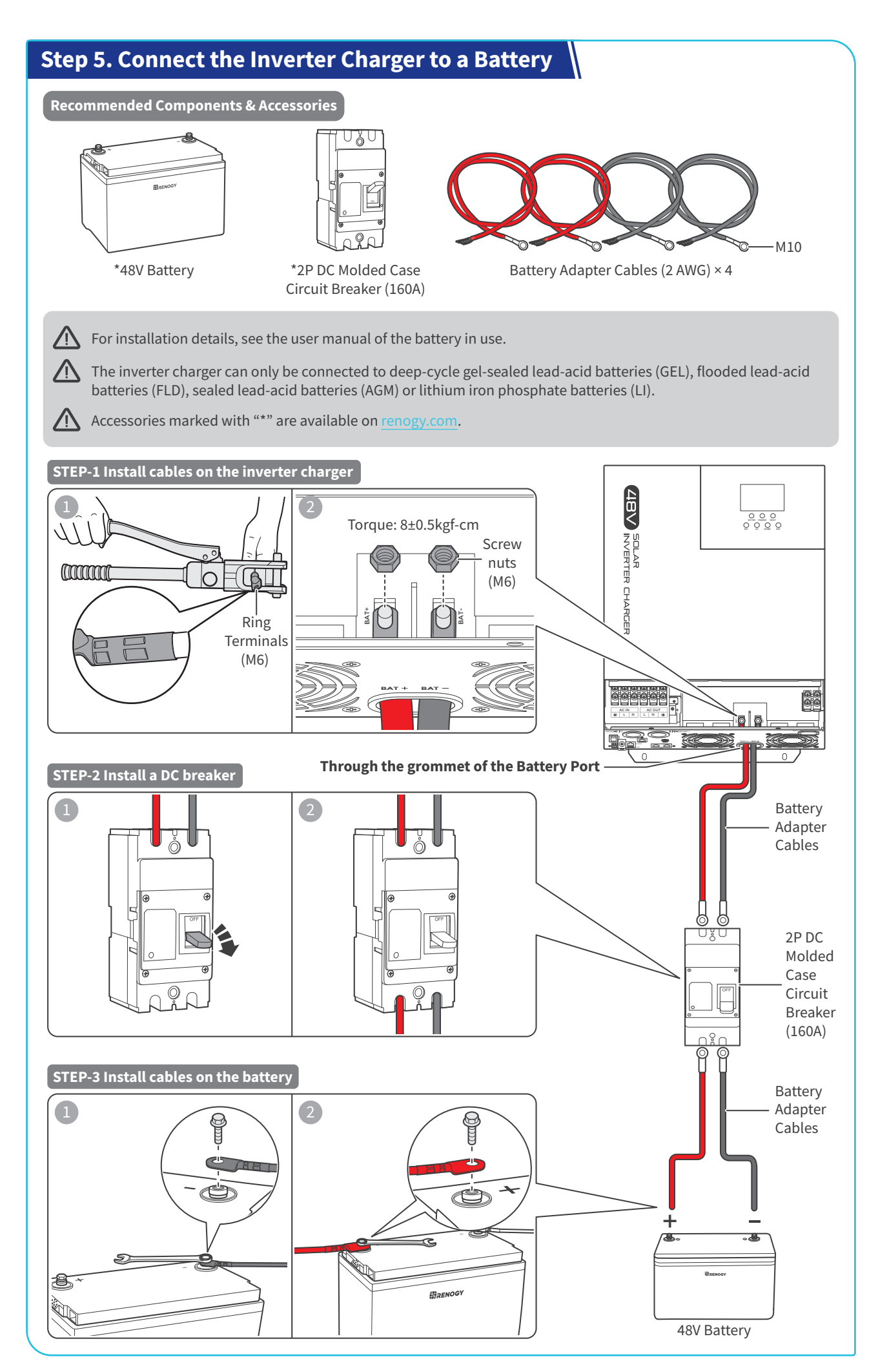

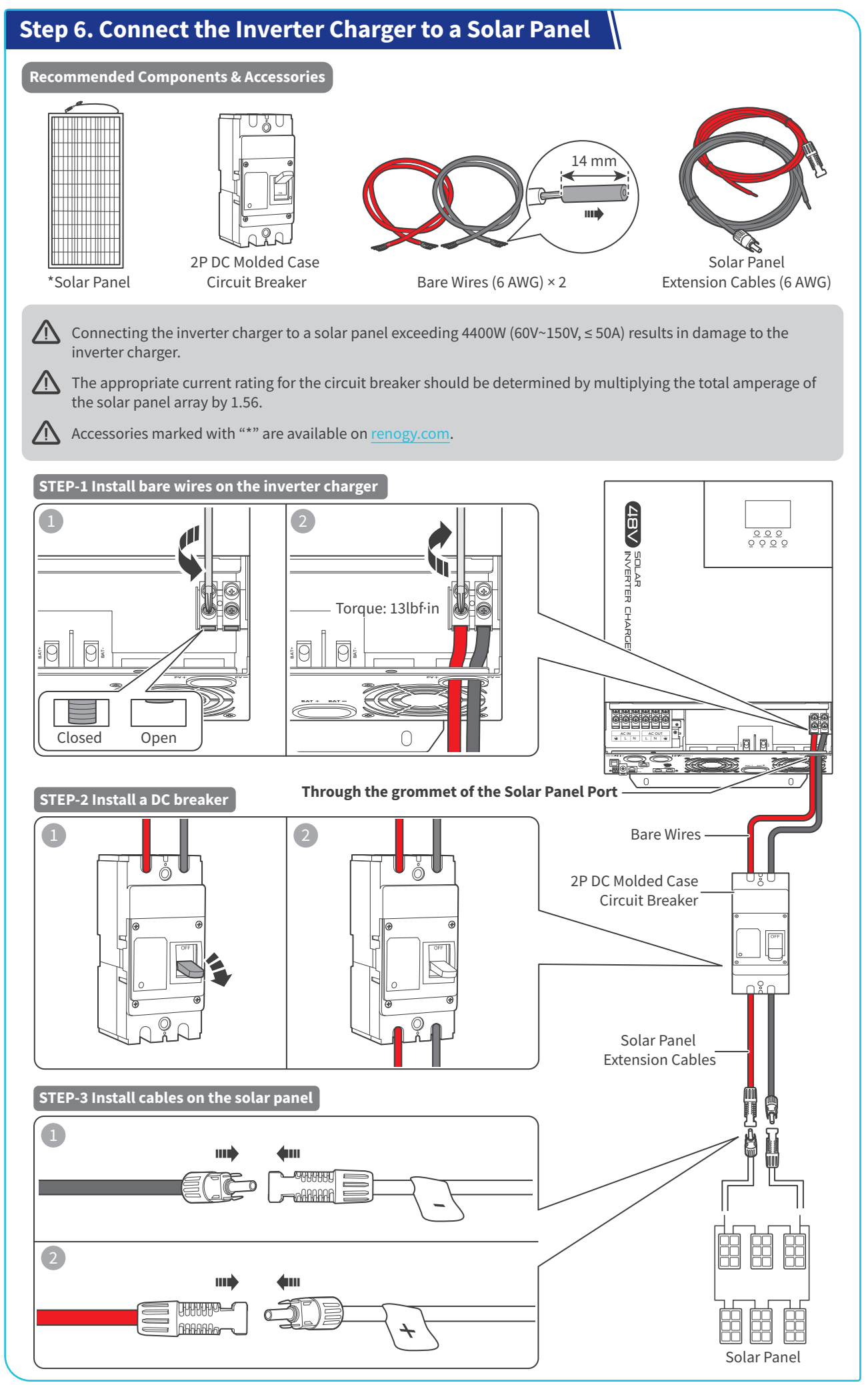

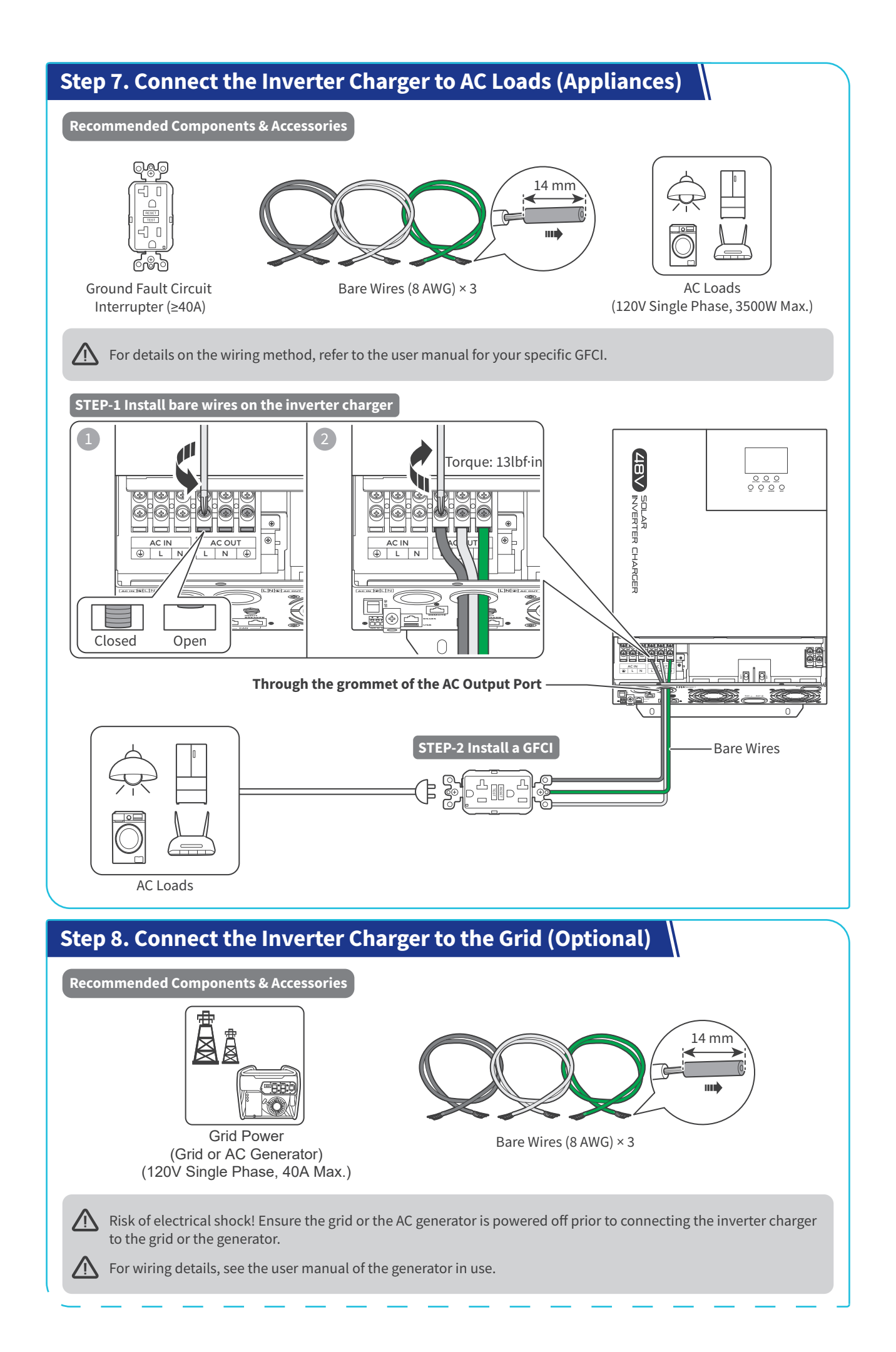

— 7 —

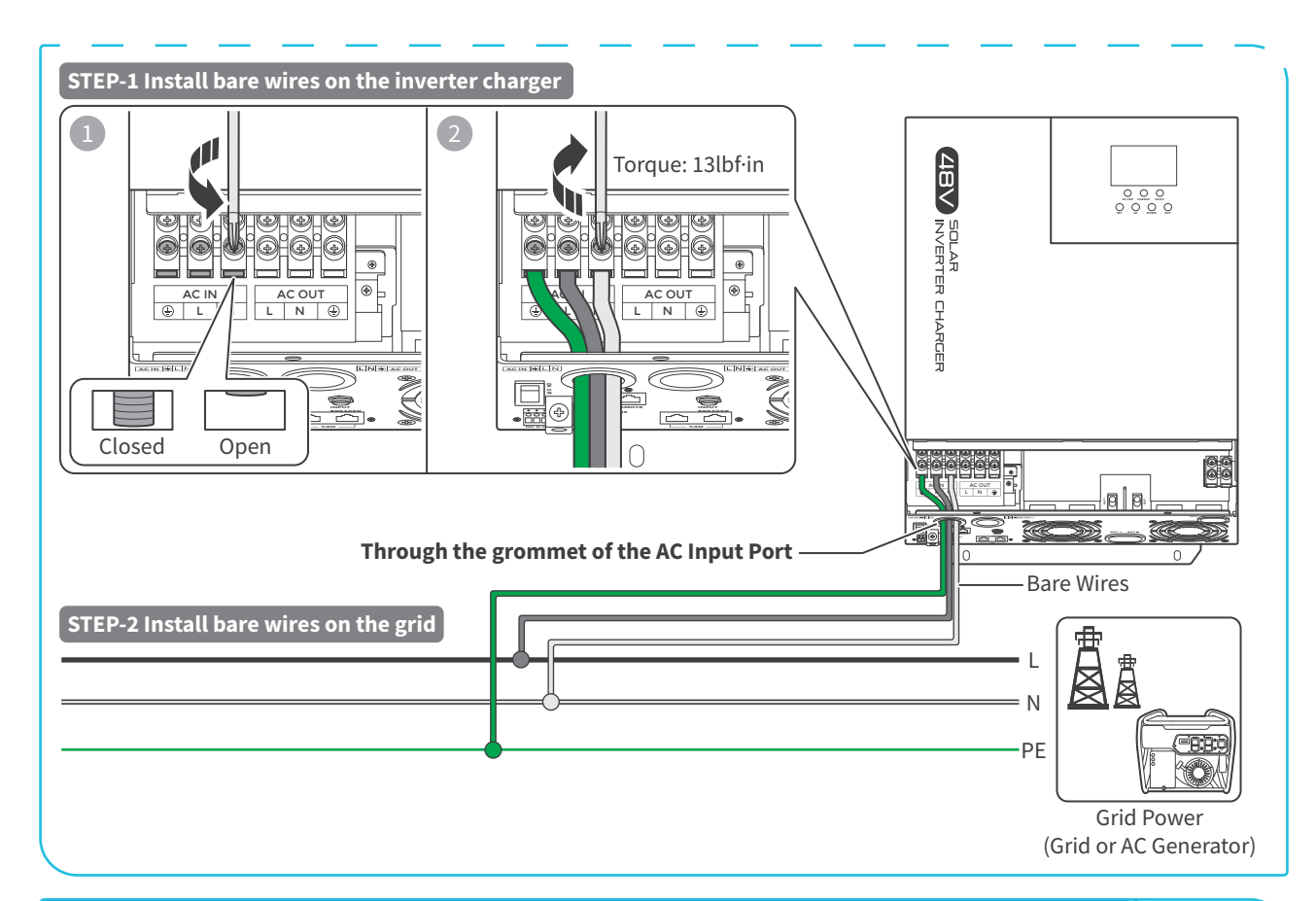

#### Step 9. Connect the Inverter Charger to an AC Generator (Optional)

The inverter charger can automatically enable or disable the connected AC generator if the generator supports auto power on/off.

- When the battery voltage is lower than the value set in Parameter 04, the generator is automatically powered on to supply the battery and loads.
- When the battery voltage is higher than the value set in Parameter 05, the generator is automatically powered off, and the loads are powered by the battery only.

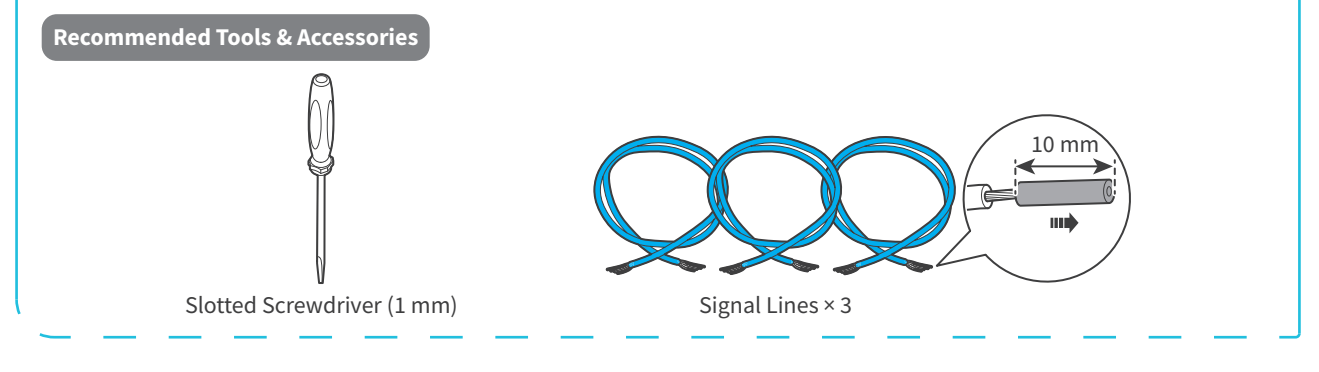

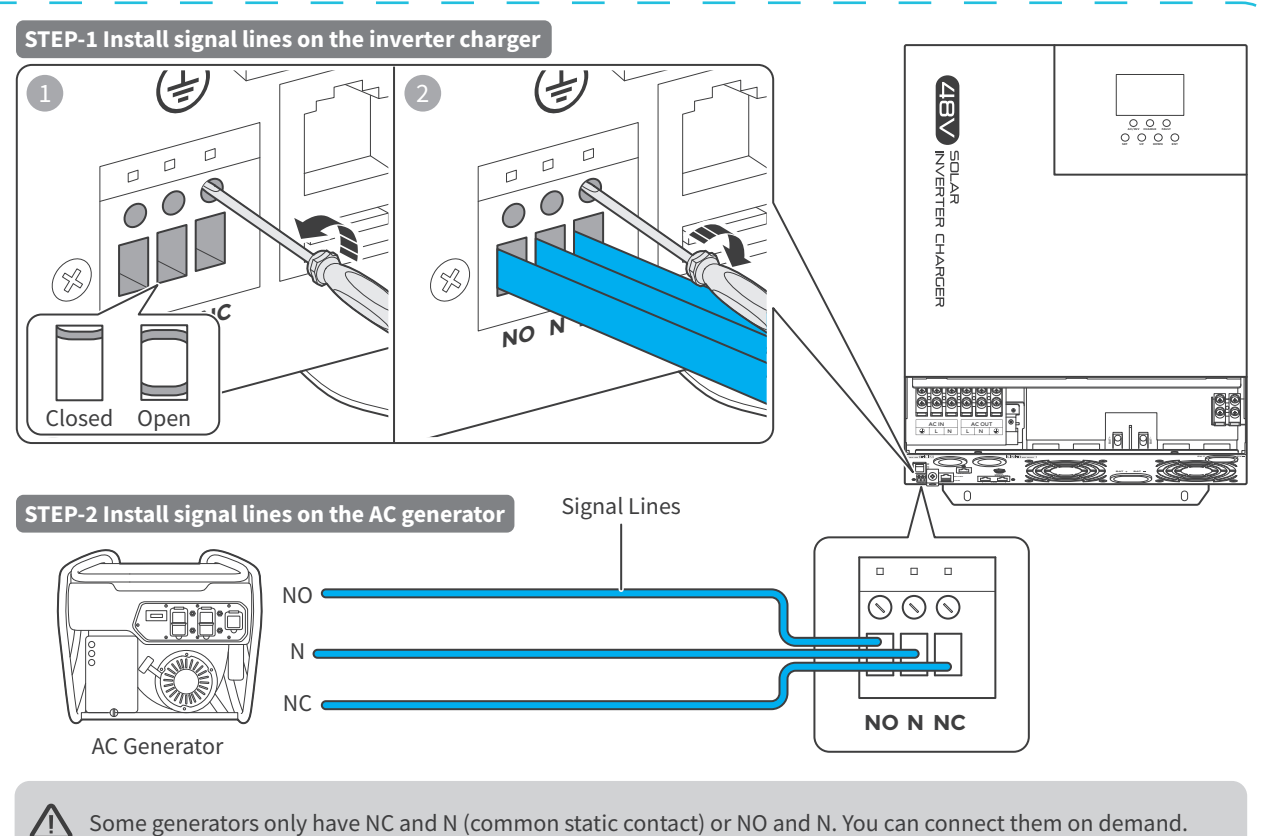

For wiring details, see the user manual of the generator in use. 八

#### Step 10. Install the RS-485 Communication Cable (Optional)

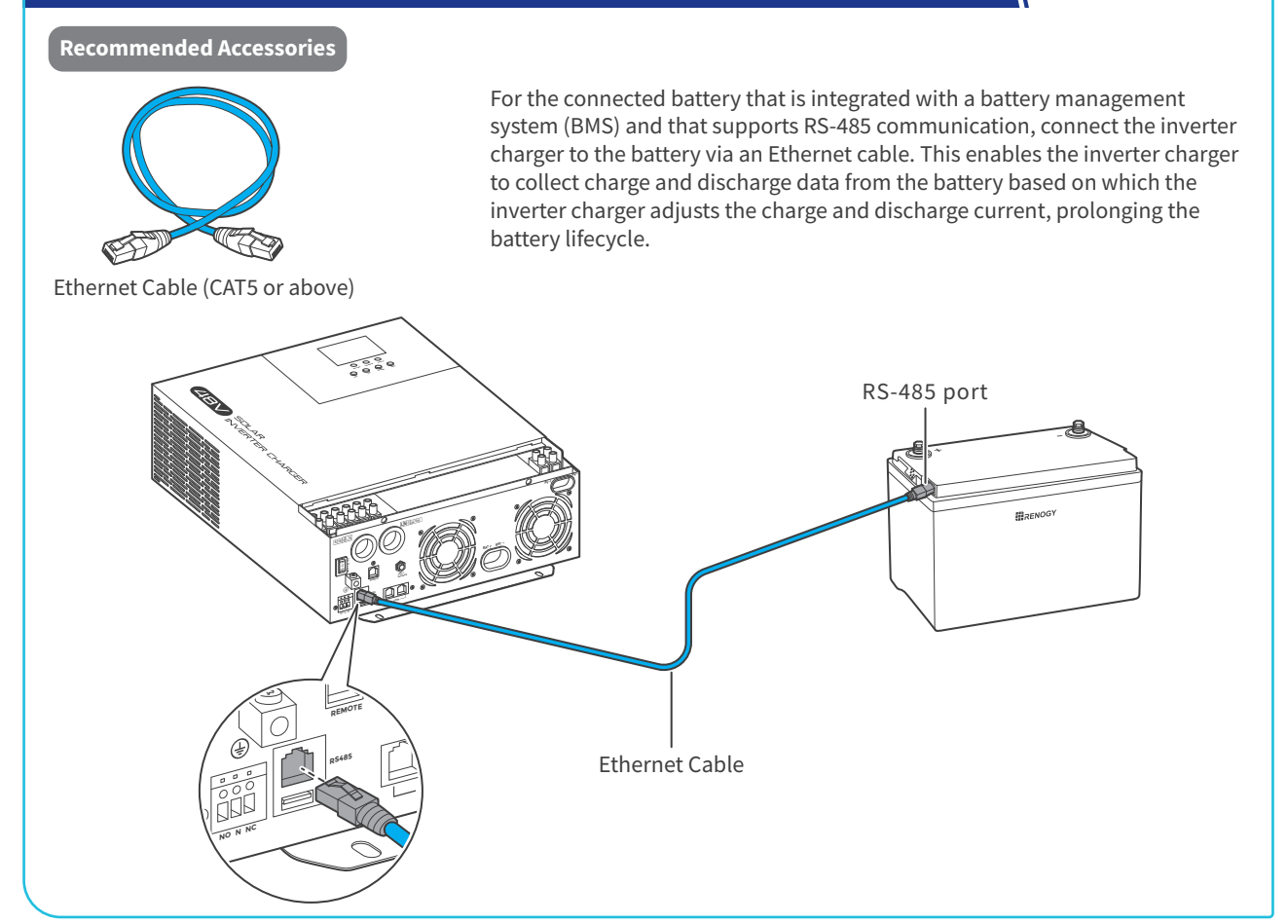

## Step 11. Install a Wired Remote Control

You can use a Wired Remote Control to power on or off the inverter charger remotely.

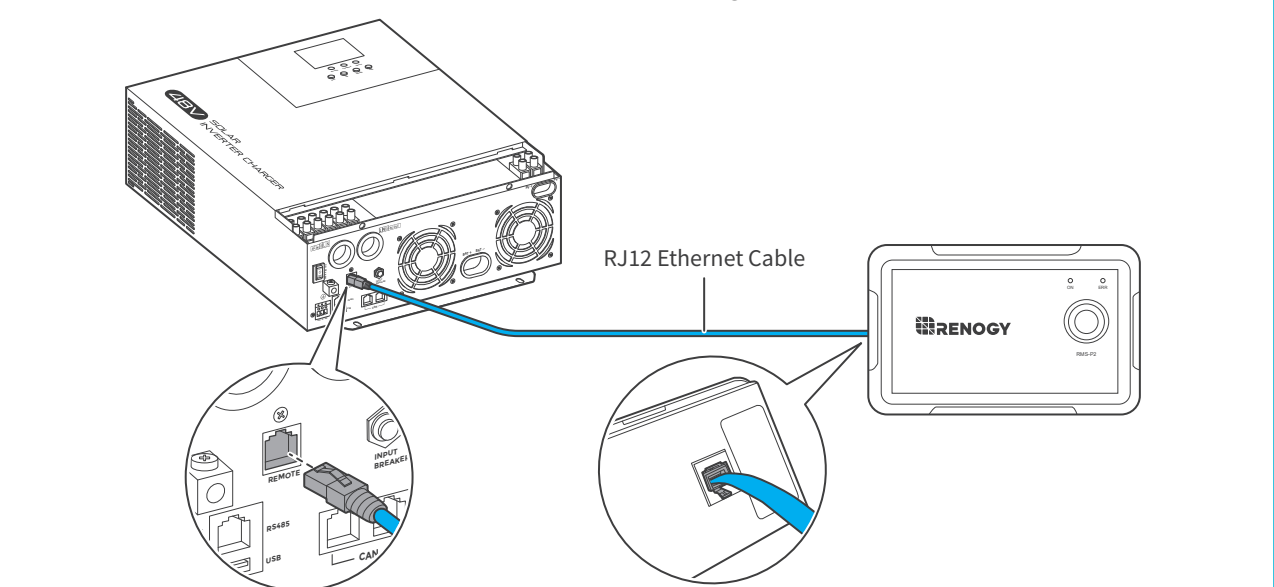

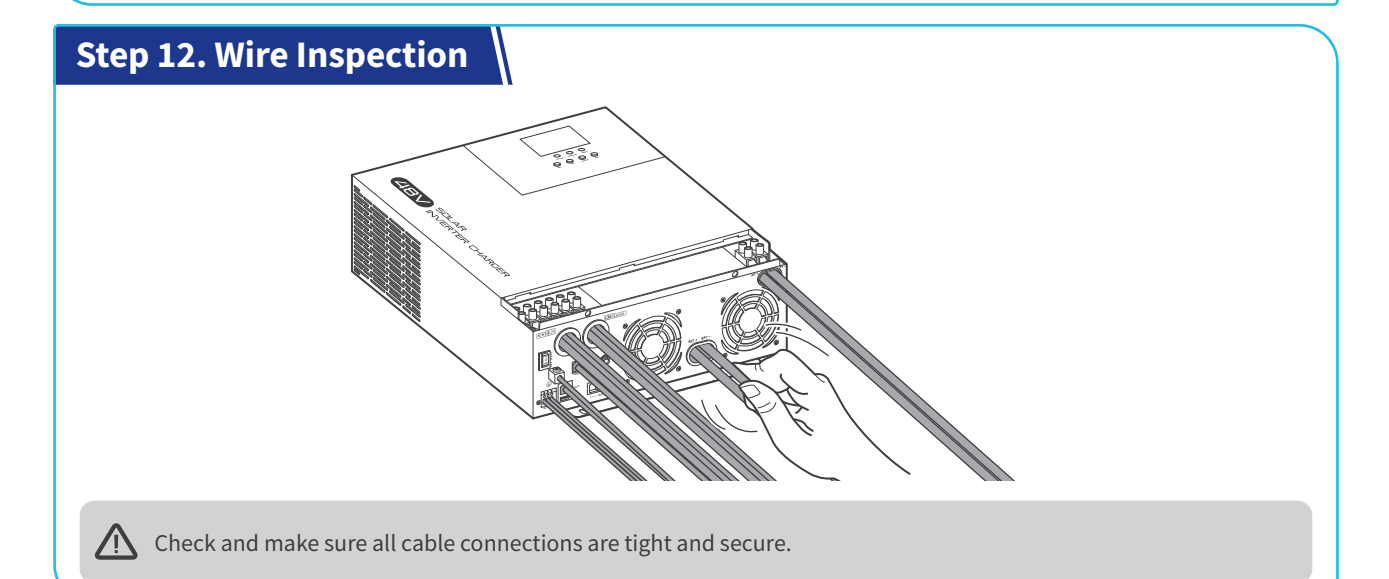

## Step 13. Install the Cover

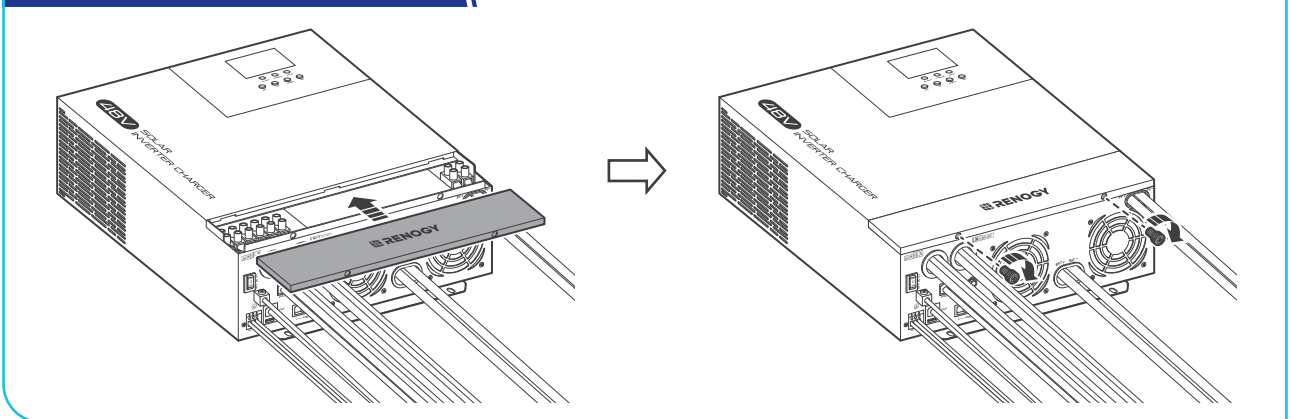

## Power On/Off

#### Through On/Off/Remote Power Switch

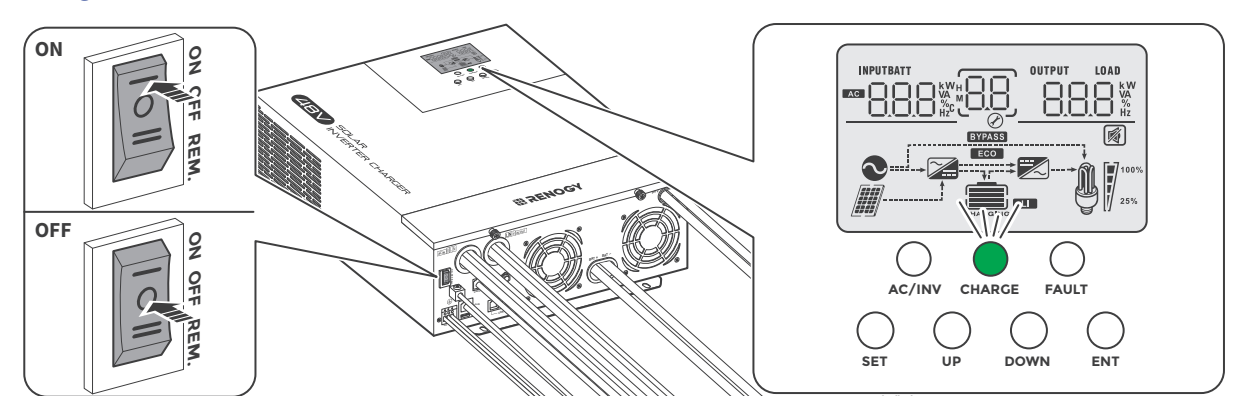

#### **Through Wired Remote Control**

Push the On/Off/Remote Power Switch to REM. Press the RMS-P2 button to power on or off the inverter charger.

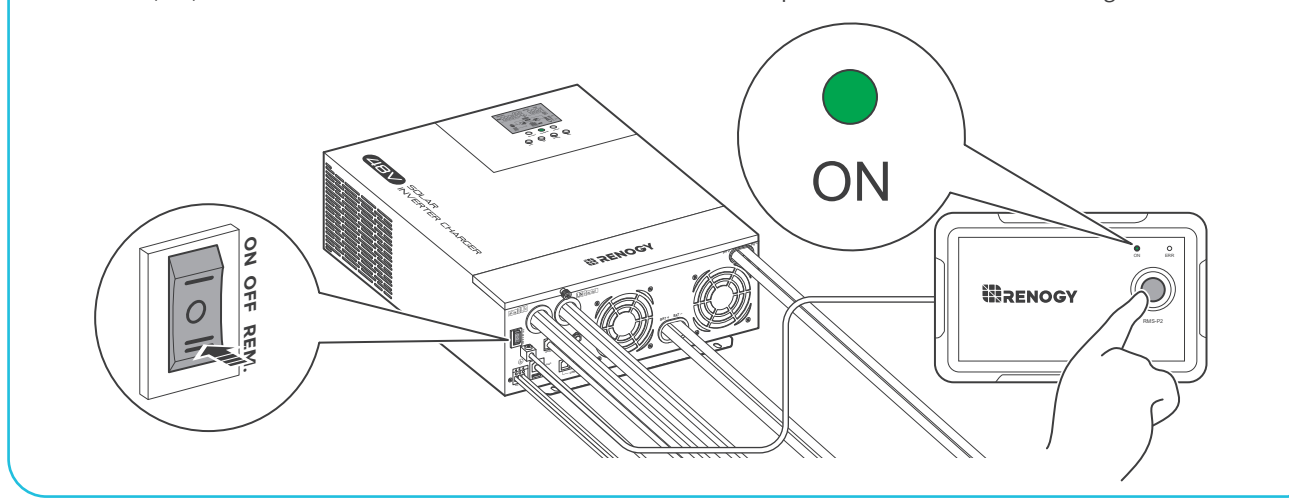

## **Remote Control over DC Home**

Pair the inverter charger with the DC Home app. Monitor and modify the parameters of the inverter charger via the app.

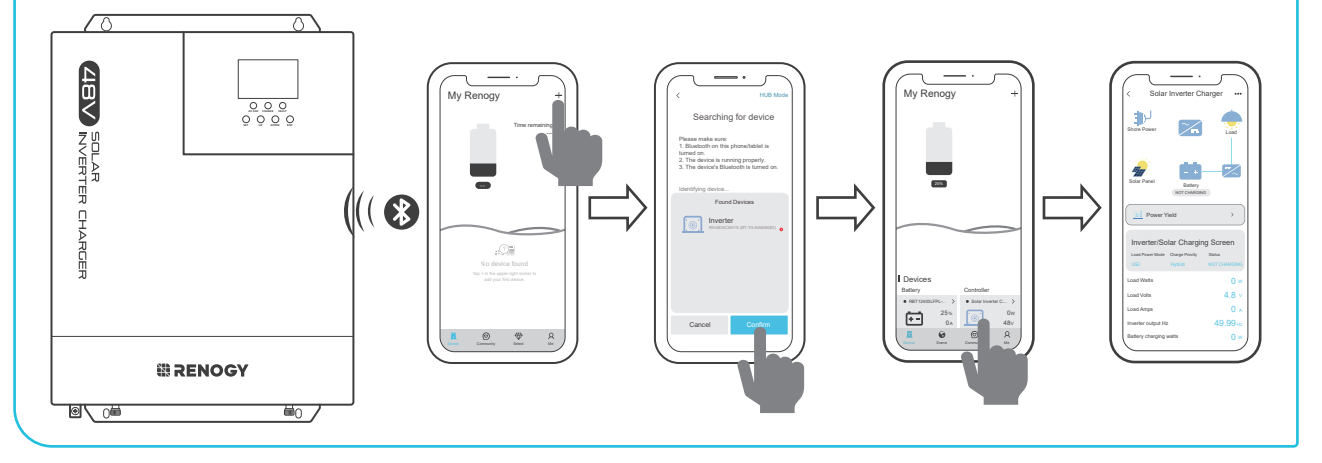

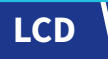

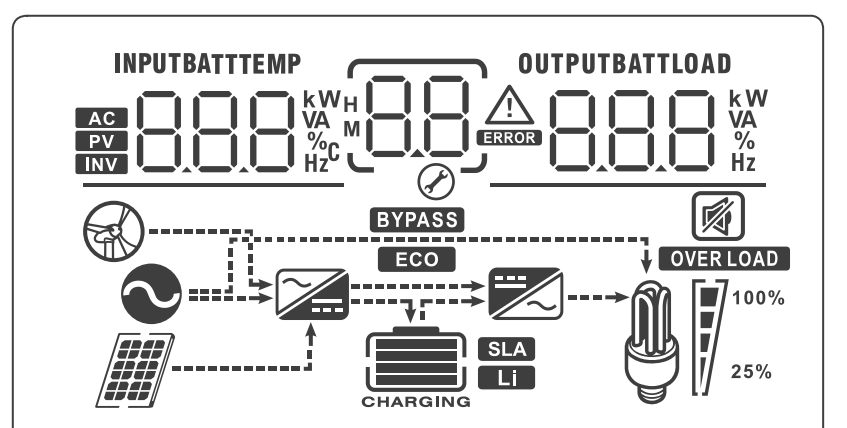

| lcon     | Function                                                                                   | lcon                 | Function                                                                                                    |
|----------|--------------------------------------------------------------------------------------------|----------------------|----------------------------------------------------------------------------------------------------|
|          | Indicates the inverter charger is connected to an AC source.                               |                      | Indicates that the inverter charger is in inverter mode.                                                                                                    |
|          | Indicates that the inverter charger is<br>in the wide voltage AC input mode<br>(APL mode). | BYPASS               | Indicates that the inverter charger is in the power bypass mode.                                                                                                    |
|          | Indicates that the inverter charger is connected to a solar panel.                         | OVERLOAD             | Indicates that the inverter charger is overloaded.                                                                                                    |
|          | Indicates the battery level:<br>0 %~24%<br>25%~49%<br>50%~74%<br>75%~100                   | 25%                  | Indicates load occupation level (how much power is consumed by loads):<br>[] <sup>100%</sup> / <sub>25%</sub> 0 %~24%<br>[] <sup>100%</sup> / <sub>25%</sub> 25%~49%<br>[] <sup>100%</sup> / <sub>25%</sub> 50%~74%<br>[] <sup>100%</sup> / <sub>25%</sub> 75%~100 |
| Li       | Indicates that the inverter charger is connected to a lithium battery.                     |                      | Indicates that the buzzer is not enabled.                                                                                                    |
| SLA      | Indicates that the inverter charger<br>is connected to a sealed lead acid<br>battery.      | ERROR                | Indicates the inverter charger is in fault mode.                                                                                                    |
| CHARGING | Indicates that the battery is being charged.                                               | ECO                  | Indicates the inverter charger is operating under ECO power saving mode.                                                                                                    |
|          | Indicates the inverter charger is in AC/PV charging mode.                                  | $\langle \! \rangle$ | Indicates that the inverter charger is in setting mode.                                                                                                    |
| <b>I</b> | Indicates the inverter charger is powering AC loads.                                       |                      | Displays error code when the<br>inverter charger is not in setting<br>mode.<br>Displays parameter code when the<br>inverter charger is in setting mode.                                                                                                    |
| AC       | Indicates AC input.                                                                        | PV                   | Indicates solar input.                                                                                                    |
| INV      | Indicates the operating status of the inverter.                                            |                      |                                                                                                    |

- -

| lcon          | Function                                                                                                    | lcon           | Function                                                                                                    |
|---------------|----------------------------------------------------------------------------------------------------|----------------|----------------------------------------------------------------------------------------------------|
| INPUTBATTTEMP | Shows battery voltage, total battery<br>charge current, charge power, AC<br>input voltage, AC input frequency,<br>PV Input voltage, internal heatsink<br>temperature, and software version. | OUTPUTBATTLOAD | Indicates output voltage, output<br>current, output power, output<br>visual power, battery discharge<br>current, and software version. In the<br>setting mode, the settings under the<br>currently set parameter item code<br>are displayed. |

#### **Checking Parameters**

On the LCD, press the "**UP**" and "**DOWN**" buttons to turn the page to view the real-time performance data of the inverter charger.

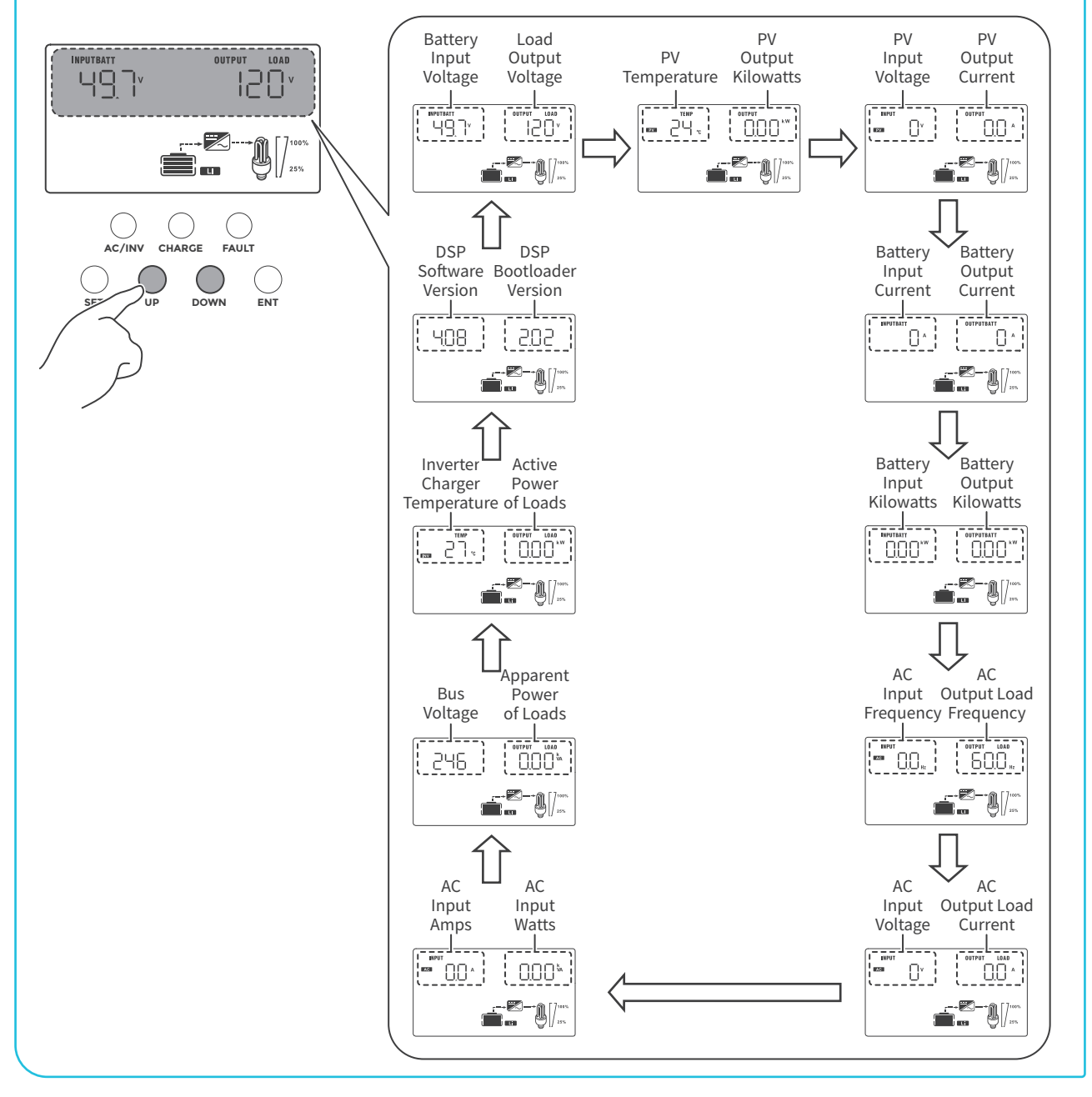

![](_page_16_Figure_0.jpeg)

#### **Configure the Inverter Charger**

#### **Enter Parameter Setting Mode**

Press the **SET** button to enter the parameter-setting mode during which the parameter code "00" flashes. You can press the **UP** and **DOWN** buttons to select the parameter that you want to configure.

![](_page_17_Figure_3.jpeg)